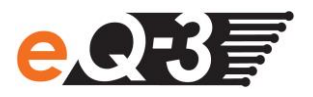

## Für mein HomeMatic Gerät steht ein Firmware-Update bereit. Wie kann dieses mit dem Funk-Konfigurationsadapter USB installiert werden?

Um ein Firmware-Update auf Ihrem HomeMatic Gerät zu installieren gehen Sie wie folgt vor:

- Laden Sie die aktuelle Software f
  ür den Funk-Konfigurationsadapter USB im Downloadbereich unter <u>http://www.eq-3.de/downloads.html</u> herunter und installieren Sie die Software auf Ihrem Rechner.
- 2. Stecken Sie den Funk-Konfigurationsadapter USB in Ihren Rechner ein.

## Hinweis: Bevor Sie fortfahren, beenden Sie bitte alle Programme, die auf den Funk-Konfigurationsadapter USB zugreifen.

- 3. Installieren Sie das aktuelle Firmware-Update des Funk-Konfigurationsadapter USB:
  - Starten Sie das Programm "HomeMatic-CFG-aktualisieren". Dies finden Sie auf Ihrem Desktop.
  - Folgende Meldung wird angezeigt:

| HomeMati                                      | c USB-Konfigurationsinterface Firmwareupdate                                          | > |
|-----------------------------------------------|---------------------------------------------------------------------------------------|---|
| Diese Anwendung aktu<br>HomeMatic Konfigurati | ualisiert die Firmware eines per USB mit Ihrem Computer verbundenen<br>onsinterfaces. |   |
| Es wurde folgendes Ho                         | meMatic Konfigurationsinterface mit USB-Anschluss gefunden:                           |   |
| Seriennummer:                                 | JEQ0534546                                                                            |   |
| Firmwareversion:                              | 0.967                                                                                 |   |
|                                               |                                                                                       |   |
|                                               |                                                                                       |   |
| Klicken Sie auf "Weite                        | ", um den Aktualisierungsvorgang zu starten.                                          |   |
|                                               |                                                                                       |   |
|                                               |                                                                                       |   |
|                                               |                                                                                       |   |
|                                               | Alberton IBE                                                                          |   |
|                                               | < Zuruck vveiter > Abbrechen Hilfe                                                    | _ |

- Klicken Sie auf "Weiter"
- Die Aktualisierung wird durchgeführt.
- Klicken Sie abschließend auf "Fertig stellen".
- 4. Laden Sie die Software "HomeMatic Firmware Update Tool" im Downloadbereich unter <u>http://www.eq-3.de/downloads.html</u> herunter.
  - Starten Sie das Programm "HomeMatic Firmware Update Tool".
  - Laden Sie die aktuelle Geräte-Firmware, für das Gerät, welches Sie updaten wollen, im Downloadbereich unter <u>http://www.eq-3.de/downloads.html</u> herunter.
  - Geben Sie die Seriennummer des Gerätes ein, welches Sie updaten möchten. Diese finden Sie auf der Geräte- oder Verpackungsrückseite.
  - Klicken Sie auf "Seriennummer bestätigen".
  - Wählen Sie die zum Gerät zugehörige Firmwaredatei aus.

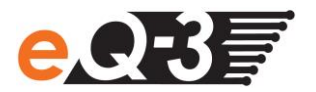

Achtung! Achten Sie darauf die richtige Firmwaredatei auszuwählen.

• Zur Info wird der Changelog der Firmware im Fenster angezeigt.

| ñ.                                                                     | HomeMatic Firmv                                                          | vare Update Tool       |                 | x   |
|------------------------------------------------------------------------|--------------------------------------------------------------------------|------------------------|-----------------|-----|
| Info                                                                   |                                                                          |                        |                 |     |
| Seriennummer:                                                          | KEQ0654304                                                               | KEQ0654304             | Hilfe           | 2   |
|                                                                        | Seriennummer bestätigen                                                  | )                      |                 |     |
| hm_cc_rt_dn_up                                                         | odate_V1_2_007_131202.tar                                                | .gz                    |                 |     |
|                                                                        | Firmwaredatei auswählen                                                  | 1                      |                 |     |
|                                                                        | Abbrechen                                                                | 1                      |                 |     |
| Manu" und "Cor<br>Im Display sollte                                    | nfort/Eco" wieder einzulegen<br>e nun "FUP" stehen und das               | Update wird gestartet. |                 |     |
| Version 1.2.007                                                        | - 13/12/02                                                               |                        |                 |     |
| ** Bug-Fix<br>* If all shutter-of<br>temperature return<br>window-open | contacts cleared from device<br>urn from<br>-temperature to old temperat | and window-open-tempe  | rature is activ | ve, |
| Warten auf Gerä                                                        | t                                                                        |                        |                 |     |
|                                                                        |                                                                          |                        |                 |     |
|                                                                        |                                                                          |                        |                 |     |

- Starten Sie den Bootloader des Gerätes manuell. Weitere Informationen dazu finden Sie im Changelog.
- Der Updatevorgang wird durchgeführt.

|                                                                                                    | Homewauchim                                                                                                    | iware opdate roor                                                                                                    |                                      |
|----------------------------------------------------------------------------------------------------|----------------------------------------------------------------------------------------------------|----------------------------------------------------------------------------------------------------|--------------------------------------|
| Info                                                                                                    |                                                                                                    |                                                                                                    |                                      |
| Beriennummer:                                                                                                    | KEQ0654304                                                                                                    | KEQ0654304                                                                                                    | Hilfe                                |
|                                                                                                    | Seriennummer bestätige                                                                                                    | n                                                                                                    |                                      |
| hm_cc_rt_dn_up                                                                                                    | odate_V1_2_007_131202.t                                                                                                    | ar.gz                                                                                                    |                                      |
|                                                                                                    | Firmwaredatei auswähle                                                                                                    | n                                                                                                    |                                      |
|                                                                                                    | Abbrechen                                                                                                    |                                                                                                    |                                      |
| Anschliessend s<br>Manu" und "Cor                                                                                                    | sind die Batterien bei gleich<br>nfort/Eco" wieder einzulege                                                                                                    | m.<br>zeitigem Druecken der T<br>en.                                                                                  | faster "Auto/                        |
| Anschliessend s<br>Manu" und "Cor<br>Im Display sollte<br>Version 1.2.007                                                                                                 | ind die Batterien bei gleich<br>nfort/Eco" wieder einzulege<br>nun "FUP" stehen und da                                                                                                    | n.<br>zeitigem Druecken der T<br>n.<br>s Update wird gestartet.                                                       | Faster "Auto/                        |
| Anschliessend s<br>Manu" und "Cor<br>Im Display solite<br>Version 1.2.007                                                                                                 | ind die Batterien bei gleich<br>nfort/Eco" wieder einzulege<br>nun "FUP" stehen und da<br>- 13/12/02                                                                                                    | n.<br>zeitigem Druecken der T<br>n.<br>s Update wird gestartet.                                                       | faster "Auto/                        |
| Anschliessend s<br>Manu" und "Cor<br>Im Display sollte<br>Version 1.2.007<br>** Bug-Fix<br>* If all shutter-ot<br>temperature retu<br>window-open                         | ind die Batterien bei gleich<br>nfort/Eco" wieder einzulege<br>e nun "FUP" stehen und da<br>- 13/12/02<br>contacts cleared from devic<br>um from<br>-temperature to old temper                              | n.<br>zeitigem Druecken der T<br>n.<br>s Update wird gestartet.<br><br>e and window-open-tem<br>ature                 | raster "Auto/<br>perature is active, |
| Anschliessend s<br>Manu" und "Cor<br>Im Display sollte<br>Version 1.2.007<br>** Bug-Fix<br>* If all shutter-o<br>temperature retu<br>window-open                          | ind die Batterien bei gleich<br>nfort/Eco" wieder einzulege<br>e nun "FUP" stehen und da<br>- 13/12/02<br>contacts cleared from devic<br>um from<br>-temperature to old temper                              | rt.<br>zeitigem Druecken der T<br>n.<br>s Update wird gestartet.<br><br>e and window-open-tem<br>ature<br>rKEQ0654304 | raster "Auto/<br>perature is active, |
| Anschliessend s<br>Manu" und "Cor<br>Im Display sollte<br>Version 1.2.007<br>**<br>* Bug-Fix<br>* If all shutter-c<br>temperature retu<br>window-onen<br>Update wird durd | ind die Batterien bei gleich<br>nfort/Eco" wieder einzulege<br>e nun "FUP" stehen und da<br>- 13/12/02<br>contacts cleared from devic<br>um from<br>-temperature to old temper<br>chgeführt für Seriennumme | r:<br>zeitigem Druecken der T<br>n.<br>s Update wird gestartet.<br><br>e and window-open-tem<br>ature<br>r:KEQ0654304 | raster "Auto/<br>perature is active, |

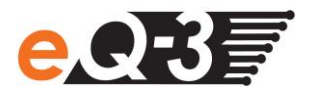

• Warten Sie bis der Updatevorgang erfolgreich beendet ist.

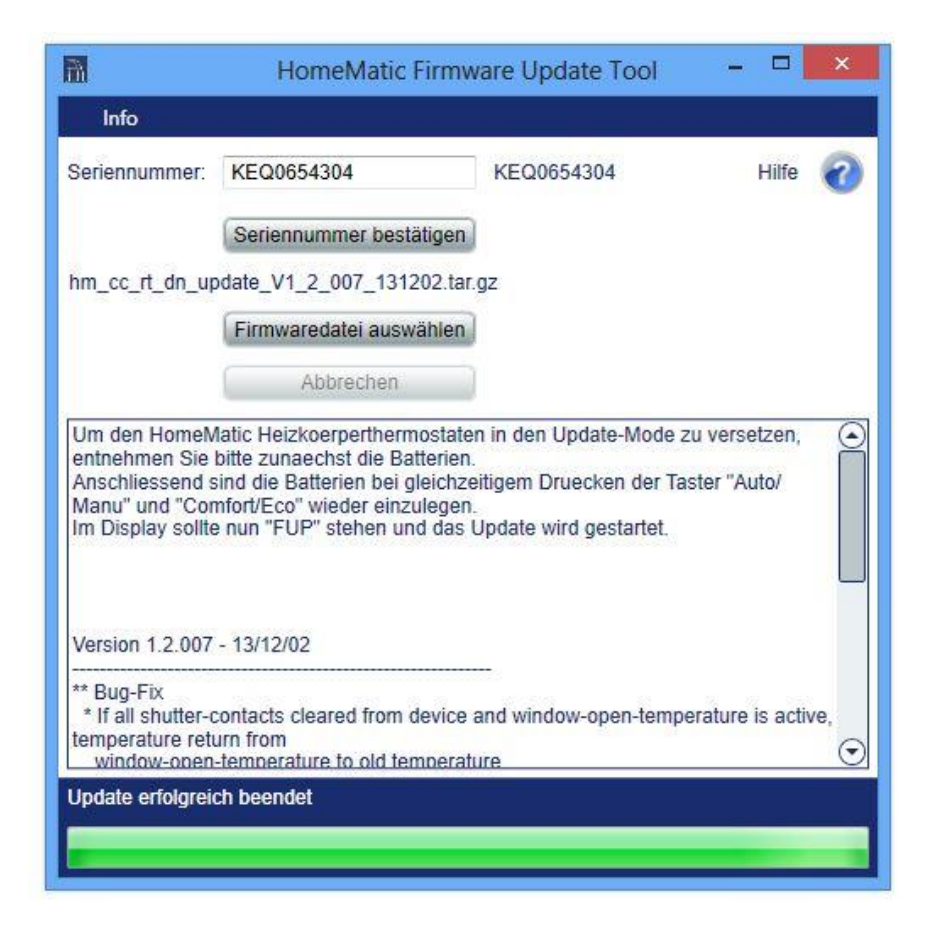

- Sollte es zu Problemen während des Updatevorgangs kommen (z.B. Abbruch oder kein Fortschritt), klicken Sie auf "Abbrechen" und starten Sie den Updatevorgang erneut.
- Prüfen Sie nach dem Update die Funktionalität des Gerätes.
   Sollte im Display bzw. über die LED ein CRC-Fehler signalisiert werden, prüfen Sie, ob Sie die richtige Firmwaredatei ausgewählt haben oder die Datei nicht vollständig auf das Gerät geladen wurde.